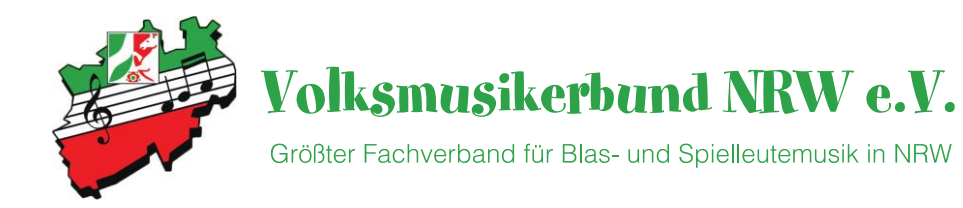

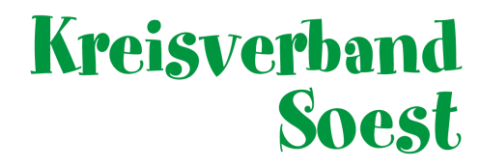

# Hilfestellung zur Beantragung von Fördergeldern

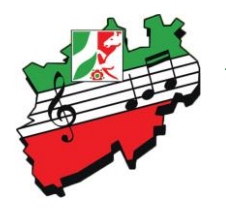

#### Volksmusikerbund NRW e.V.

Größter Fachverband für Blas- und Spielleutemusik in NRW

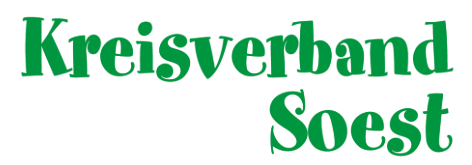

Liste

Ort

Kategorie

Lehrgangsleiter

Max. Förderung

Eigenanteil

Kommunal Privat

Eintrittsgelder

Finanzierungsplan

Lehrgangs- Teilnahmegebühr

Mittel des Antragstellers

Summe Leitungen Dritter

Nein - darf nicht bekannt

Max. Förderung NRW Summe Förderung / Zusch Gesamtfinanzierung Bekanntgabe der Förderung d Ia - darf bekannt gegeben

Summe Eigenleistung Sonstige Zuschüsse Leitun

Status

Kurzbeschreibung

+ 👼

| www.verein24.de |
|-----------------|
|-----------------|

| Kundennummer | 21111C             |  |  |  |
|--------------|--------------------|--|--|--|
| Passwort     |                    |  |  |  |
|              | Log in             |  |  |  |
|              | Passwort vergessen |  |  |  |

| Mein Verein                      | I+ → →                                           |                   | Sortieren | Q Suche          |      |
|----------------------------------|--------------------------------------------------|-------------------|-----------|------------------|------|
| Personen                         | •                                                | Förderantr        | ag - fach | lich (Mus        | sik) |
| Lehrgänge                        | ▲ Nummer                                         | 1                 |           | 0                |      |
| Lehrgang                         | Bezeichnung                                      |                   |           | (-               |      |
| Teilnehmer                       | Datum vom                                        |                   | bis       |                  |      |
| Desenter                         | Antragsteller                                    | 777               | ,         |                  | ] [  |
| Dozenten                         | Verantworlicher Mitarbeiter                      | 777               |           |                  | ] [; |
| Memo                             | Veranstalter                                     | ???               |           |                  | ] [  |
| Förderanträge - fachlich (Musik) | Anzahl Teilnehmer geplant                        | Tage Bildungsarb. | 5h Übe    | ernachtungen     |      |
| Nachweise - fachlich (Musik)     | 777 *                                            | ( ??? * ???       | + ???     | * ???            | )    |
| Corona Hilfe 2020 März-Juli      | Kostenplan                                       |                   |           |                  |      |
| Corona Hilfe 2020 Pandemiekosten | nicht förderföhige Kosten                        |                   |           |                  |      |
| Corona Hilfe 2021                | nicht förderfanige Kösten                        |                   |           |                  |      |
| Corona Hilfe 2021 Pandemiekosten | Ausschreibung / Organisation                     | ???               |           |                  |      |
| corona mine 2021 Fandemiekosten  | Noten                                            | ???               |           |                  |      |
| Liste                            | Obernachtung / Verpflegung                       | 777               | vom       | leilnehmer beza  | hlt  |
| instellungen                     | Fanrtkosten                                      | 222               |           |                  |      |
|                                  | Service minted (Service Chine                    | 222               |           |                  |      |
| Daten überprüfen                 | Summe nicht förderfähige     förderföhige Kesten | 111               |           |                  |      |
| Daten importieren                | Dozentenkosten                                   | 222               |           |                  |      |
| •                                | Übernachtung / Verpflegung                       | ???               | vom       | Veranstalter bez | ahlt |
| lilfe / Impressum                | Raumkosten                                       | ???               |           |                  |      |
|                                  | Summe förderfähig                                | 777               |           |                  |      |
|                                  | Gesamtkosten                                     | ???               |           |                  | >    |
|                                  | Vorsteuerabzugsberechtigung                      |                   |           |                  |      |
|                                  |                                                  |                   |           |                  |      |

Verein ist vorsteuerabzugsberechtigt - bei Beantragung berücksichtig

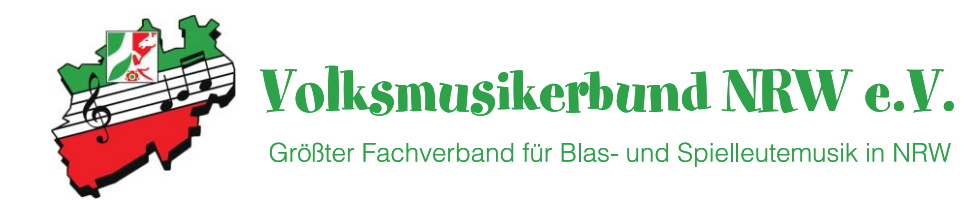

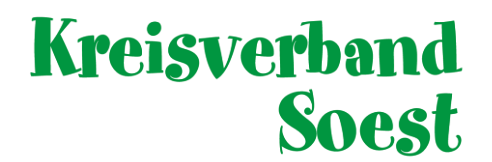

Hilfe

+ 🖮 🖻 Ühernehmen

| Folgende | Felder | sind | zu füllen: |
|----------|--------|------|------------|
|----------|--------|------|------------|

- Beschreibung
- Datum
- Ort

Danach ist der Button "Neue Fördermittel ID erstellen" zu drücken.

|                                                             | Förderantrag                                  | - fachlich (Musik)          |                                                                |                      | Neue Fördermittel ID erstellen |
|-------------------------------------------------------------|-----------------------------------------------|-----------------------------|----------------------------------------------------------------|----------------------|--------------------------------|
|                                                             |                                               |                             |                                                                |                      | Antrag auf Förderung stellen   |
| Nummer                                                      | 1                                             | D 0                         | Kurzbeschreibung                                               |                      | Maßnahme absagen               |
| Bezeichnung                                                 |                                               | Li.                         | 0.4                                                            |                      | Antrag ansehen als PDF         |
| Antragsteller                                               | 222                                           | DIS                         | Kategorie                                                      | ~                    | Antro a korrigioron            |
| Verantworlicher Mitarbeiter                                 | ???                                           |                             | Status                                                         | ~                    | Antrag korrigieren             |
| Veranstalter                                                | 222                                           |                             | Lehrgangsleiter ???                                            |                      | Teilnehmerliste                |
| Anzahl Teilnehmer geplant                                   | Tage Bildungsarb, 5h                          | Übernachtungen              | Max. Förderung                                                 | reine Übungszeit (h) | Suchbegriff                    |
| ??? *                                                       | ( ??? * ???                                   | + ??? * ??? )               | = ???                                                          | 277                  | Nr. Vom Lehrgang               |
| Kostenplan                                                  |                                               |                             | Finanzierungsplan                                              |                      | 1                              |
| nicht förderfähige Kosten                                   |                                               |                             | Eigenanteil                                                    |                      |                                |
| Ausschreibung / Organisation                                | ???                                           |                             | Lehrgangs- Teilnahmegebühr                                     | ???                  |                                |
| Noten                                                       | ???                                           |                             | Mittel des Antragstellers                                      | ???                  |                                |
| Übernachtung / Verpflegung                                  | ???                                           | vom Teilnehmer bezahlt      | Summe Eigenleistung                                            | ???                  |                                |
| Fahrtkosten                                                 | 777                                           |                             | Sonstige Zuschüsse Leitungen                                   |                      |                                |
| Verschiedenes                                               | ???                                           |                             | Kommunal                                                       | ???                  |                                |
| Summe nicht förderfähig                                     | ???                                           |                             | Privat                                                         | ???                  |                                |
| förderfähige Kosten                                         |                                               |                             | Eintrittsgelder                                                | ???                  |                                |
| Dozentenkosten                                              | ???                                           |                             | Summe Leitungen Dritter                                        | 222                  |                                |
| Übernachtung / Verpflegung                                  | ???                                           | vom Veranstalter bezahlt    |                                                                |                      |                                |
| Raumkosten                                                  | ???                                           |                             | Max. Förderung NRW                                             | ???                  | Vorhandene ID zuordnen         |
| Summe förderfähig                                           | ???                                           |                             | Summe Förderung / Zuschuss                                     | 222                  | ID entfernen                   |
| Gesamtkosten                                                | ???                                           | )>                          | Gesamtfinanzierung                                             | ???                  | ib endernen                    |
| Vorsteuerabzugsberechtigung                                 |                                               |                             | Bekanntgabe der Förderung durch o                              | den Kreisverband     |                                |
| Verein ist nicht vorsteuerab<br>Verein ist vorsteuerabzugsb | ozugsberechtigt<br>perechtigt - bei Beantragu | ıng berücksichtig           | Ja - darf bekannt gegeben werd Nein - darf nicht bekannt gegel | len<br>ben werden    |                                |
| Die Standards und Kriterien                                 | zur Förderung sind bekar                      | nt und wurden eingehalten   |                                                                |                      |                                |
| Eür diese Maßnahme wurde                                    | -<br>und werden keine weit                    | eren Landesmittel heantrant |                                                                |                      |                                |

Liste

Sortieren Q Suche

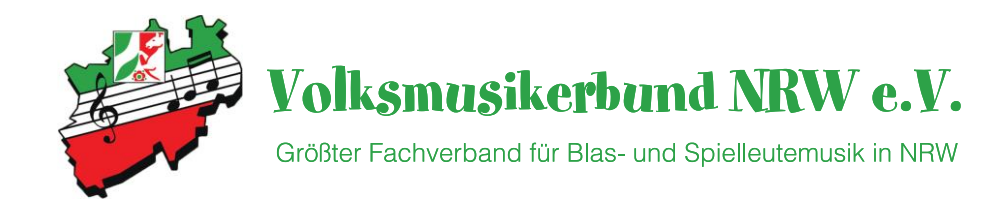

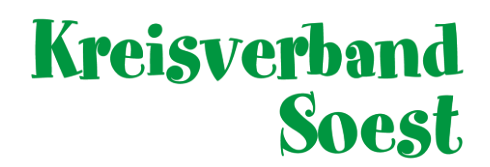

Da wir uns ja in der Bearbeitung für eine musikalische Förderung befinden ist hier der Button "Ja" zu drücken.

| Möchten Sie dieser Maßnahme eine eindeutige Fördermittel-ID zuordnen?                                                                  |  |  |  |  |  |  |  |
|----------------------------------------------------------------------------------------------------|--|--|--|--|--|--|--|
| Es wird ein Antrag für musikalische Förderung erstellt. Diese Art des Antrags lässt sich für diese<br>Veranstaltung nicht mehr ändern. |  |  |  |  |  |  |  |
| Wenn Sie einen überfachlichen Antrag stellen möchten, benutzen Sie das Register - Förderanträge -<br>überfachlich (Jugend).            |  |  |  |  |  |  |  |
| Möchten Sie fortfahren?                                                                                                    |  |  |  |  |  |  |  |
| Ja Nein                                                                                                    |  |  |  |  |  |  |  |

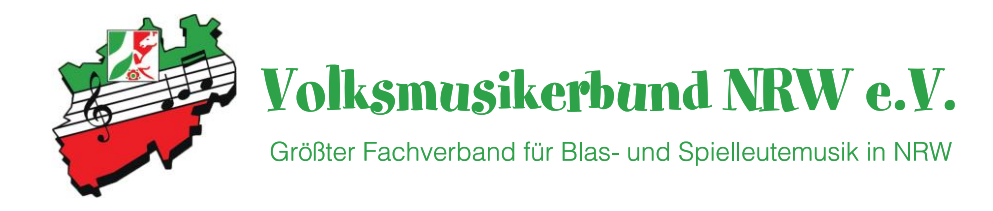

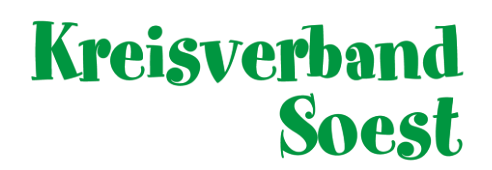

| Über die Buttons könn<br>bzw. zuständigen Per<br>automatisch ausfüllen                                                                                                    | nt Ihr die Daten des Vereins<br>sonen ("Weitergabe" beachten)                                                                                                    | Hier tragt Ihr eine Kurzbeschreibung des Probentags/-WE ein                                                                                                    |
|----------------------------------------------------------------------------------------------------|----------------------------------------------------------------------------------------------------|----------------------------------------------------------------------------------------------------|
| Nummer<br>Bezeichnung<br>Datum vom<br>Antragsteller<br>Verantworlicher Mitarbeiter<br>Veranstalter<br>Anzahl Teilnehmer geplant<br>*                                                    | 1       ID       8221         Test Proben-WE       15.04.2023       bis       16.04.2023         Tage Bildungsarb. 5h       Übernachtungen         (       *       0,00 €       +       *       0,00 | Kurzbeschreibung         Ort       Munchnausen         Kategorie       ✓         Status       Erfastung         Lehrgangsleiter       ✓         Max. Förderung       reine Übungszeit (n)         O €       0 |
| <ul> <li>PLANUNG (nicht fix)</li> <li>Teilnehmerzahl</li> <li>Tage mit min. 5h Bill</li> <li>Übernachtungen (so</li> <li>Übungszeit in vollen</li> <li>Die Stundensätze with</li> </ul> | !!<br>dungsarbeit<br>ollte mit Datum oben passen)<br>n Stunden<br>verden später automatisch eingesetzt                                                                                               | Hier ist der Punkt<br>1.1 Arbeits- und Probephasen<br>auszuwählen.<br>Sind Alle Felder gefüllt und Ihr drückt <u>"Übernehmen"</u><br>seht Ihr die Fördersumme                                                 |

## Größter Fach

#### Volksmusikerbund NRW e.V.

Größter Fachverband für Blas- und Spielleutemusik in NRW

### Kreisverband Soest

|                             | Kostenplan                                                                                                    |          |                                                    | Finanz     | Finanzierungsplan                                |           |  |
|-----------------------------|----------------------------------------------------------------------------------------------------|----------|----------------------------------------------------|------------|--------------------------------------------------|-----------|--|
|                             | nicht förderfähige Kosten                                                                                                    |          |                                                    | Eigena     | Eigenanteil                                      |           |  |
|                             | Ausschreibung / Organisation                                                                                                    | 0,00 €   |                                                    | Lehroa     | gs- Teilnahmegebühr                              | 0,00 € √5 |  |
| Tragt hier Eure             | Noten                                                                                                    | 0,00 €   | 0,00 € Kontrolliert diese<br>0,00 € beiden Punkte. |            | des Antragstellers                               | 0,00 €    |  |
| geplanten Kosten ein        | Ubernachtung / Verpflegung                                                                                                    | 0,00 €   |                                                    |            | Eigenleistung                                    | 0,00 €    |  |
| gepteinterritecterreint     | Fahrtkosten                                                                                                    | 0,00 €   |                                                    |            | ye Zuschüsse Leitungen                           |           |  |
|                             | Verschiedenes                                                                                                    | 0,00 €   |                                                    | Komm       | unal                                             | 0,00 €    |  |
|                             | Summe nicht förderfähig                                                                                                    | 0,00 €   |                                                    | Privat     |                                                  | 0,00 €    |  |
|                             | förderfähige Kosten                                                                                                    |          |                                                    | Eintritts  | gelder                                           | 0,00 €    |  |
|                             | Dozentenkosten                                                                                                    | 0,00 €   |                                                    | Summ       | e Leitungen Dritter                              | 0,00 €    |  |
|                             | Übernachtung / Verpflegung                                                                                                    | 0,00 €   | vom Veranstalter beza                              | ahlt       |                                                  |           |  |
|                             | Raumkosten                                                                                                    | 0,00 €   |                                                    | Max. F     | örderung NRW                                     | 0,00 €    |  |
|                             | Summe förderfähig                                                                                                    | 0,00 €   |                                                    | Summ       | e Förderung / Zuschuss                           | 0,00 €    |  |
| Diese beiden Haken          | Gesamtkosten                                                                                                    | 0,00 €   |                                                    | > Gesam    | tfinanzierung                                    | 0,00 €    |  |
| MÜSSEN gesetzt werden.      | Vorsteuerabzugsberechtigung                                                                                                    |          |                                                    |            | Bekanntgabe der Förderung durch den Kreisverband |           |  |
| Standards und Kriterien     | <ul> <li>Verein ist nicht vorsteuerabzugsberechtigt</li> </ul>                                                                                                    |          |                                                    |            | 🔘 Ja - darf bekannt gegeben werden               |           |  |
| können hier nachgelesen     | Verein ist vorsteuerabzugsberechtigt - bei Beantragung berücksichtig                                                                                                    |          |                                                    |            | Nein - darf nicht bekannt gegeben werden         |           |  |
| werden:<br>https://www.vmb- | <ul> <li>Die Standards und Kriterien zur Förderung sind bekannt und wurden eingehalten</li> <li>Für diese Maßnahme wurden und werden keine weiteren Landesmittel beantragt</li> </ul> |          |                                                    | ien<br>agt |                                                  |           |  |
| soest.ae/toerderung/        |                                                                                                    | <b>T</b> |                                                    |            |                                                  |           |  |

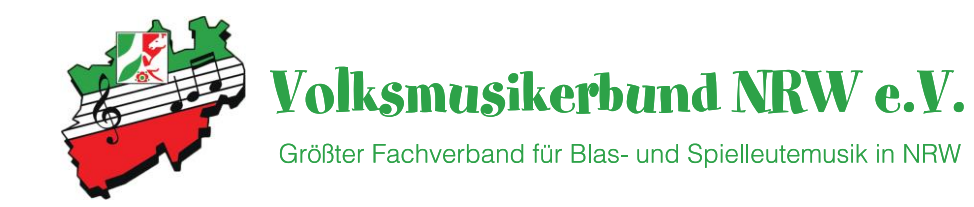

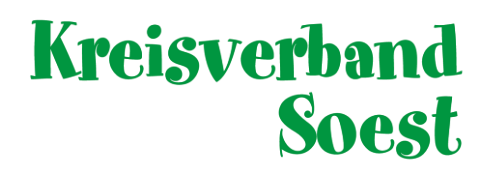

Nachdem der Button "Antrag auf Förderung stellen" gedrückt wurde, ist hier nochmal mit "Ja" zu bestätigen.

Für diese Maßnahme wird ein Antrag auf Förderung bei Ihrem Landesverband gestellt.

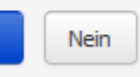

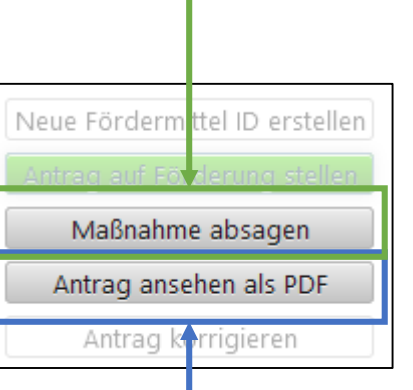

#### WICHTIG!!

Sollte die Maßnahme nicht durchgeführt werden, ist eine Absage nötig um die Fördergelder auf Landesebene neu zu berechnen!

Wenn gewünscht kann der Antrag als "PDF" gespeichert oder für die Unterlagen ausgedruckt werden.